# **GUIDA ALLA PROCEDURA DI IMMATRICOLAZIONE**

#### ATTENZIONE: LA GUIDA NON SOSTITUISCE QUANTO PUBBLICATO NEI BANDI DI CONCORSO E SUL SITO D'ATENEO. PRIMA DI PROCEDERE E' NECESSARIO LEGGERE ATTENTAMENTE QUANTO RIPORTATOVI.

#### **COSA TI SERVE PER COMINCIARE**

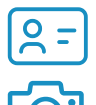

Documento di identità

Fototessera in formato jpeg (vedi pagina 3)

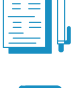

Documenti richiesti per l'immatricolazione al tuo corso di studi (controllali <u>qui</u>)

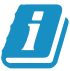

Guarda la <u>guida alla compilazione</u> della domanda di immatricolazione

#### QUALI SONO I PASSAGGI DA SEGUIRE

- 1. Entra nel portale d'ateneo e accedi alla sezione "Immatricolazione"
- 2. Scegli il corso di studi
- 3. Fornisci le informazioni sulla tua carriera accademica
- 4. Carica il documento d'identità e la foto
- 5. Inserisci il titolo di scuola superiore
- 6. Fornisci i dati relativi al tipo di immatricolazione
- 7. Compila i documenti ed effettua il pagamento
- 8. Vai al link "COMPLETA L'IMMATRICOLAZIONE ONLINE" e allega i documenti
- 9. Completa e invia la tua domanda di immatricolaizone

# 1. ENTRA NEL PORTALE D'ATENEO E ACCEDI ALLA SEZIONE "IMMATRICOLAZIONE"

Con le credenziali in tuo possesso, accedi al link <u>https://intranet.unisr.it/esse3/Home.do</u> del nostro sito ed effettua il login: ti ritroverai nella schermata riportata in questa pagina.

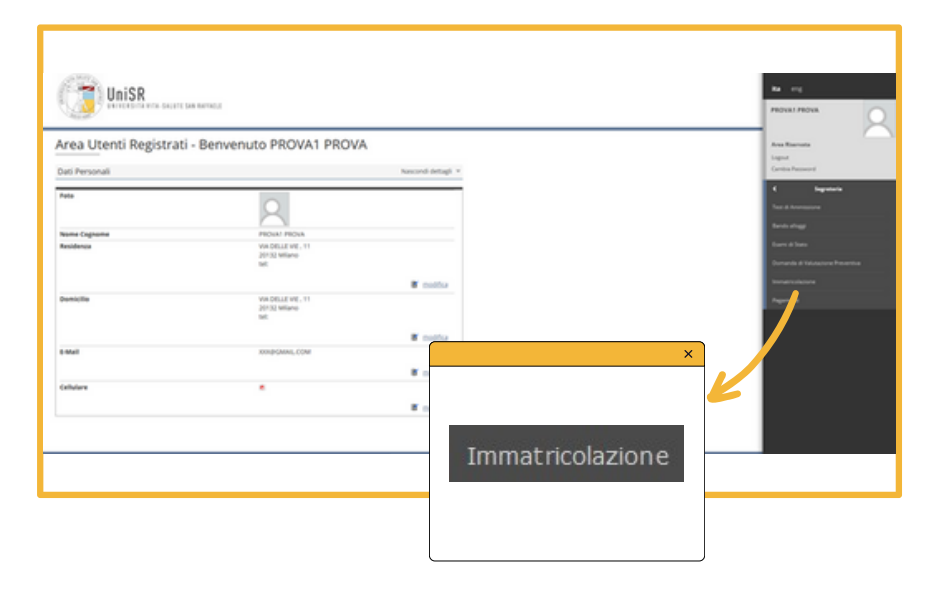

Per iniziare la procedura di immatricolazione apri il menù in alto a destra e clicca alla voce **"Segreteria >** Immatricolazione". Nella pagina di "Procedura di immatricolazione" visualizzi l'elenco delle informazioni che ti verranno chieste successivamente: le prime due sono in stato "Lavorazione" perché stai iniziando a registrarti; le seguenti sono ancora in stato "Bloccato" perché non hai ancora inserito le informazioni. E' corretto: puoi procedere con l'inserimento dati.

| Clicca | quindi su | "Procedura di | immatricolazione" | per continuare. |
|--------|-----------|---------------|-------------------|-----------------|
|--------|-----------|---------------|-------------------|-----------------|

| Procedura di Immatricolazione                                              |                                                                   |                        |                        |                                                          |
|----------------------------------------------------------------------------|-------------------------------------------------------------------|------------------------|------------------------|----------------------------------------------------------|
| Nelle prossime pagine potral procedere all'Immatricolazione ai corsi di la | aurea accessibili. Ricorda che in qualsiasi punto del processo tu | debba interrompere, po | otrai riprenderlo in u | un momento successivo.                                   |
| Attività                                                                   | Sezione                                                           | Info                   | Stato                  | Legenda:                                                 |
| A - Selezione Corso di Studio                                              |                                                                   | 0                      | X                      | Enformazionii                                            |
|                                                                            | Informazioni                                                      | 0                      | 0                      | Sezione in lavorazione o                                 |
|                                                                            | Elenco Corsi di Studio                                            | 0                      | ×                      | O Satissa bissonta di attisacti                          |
|                                                                            | Elenco Percorsi di Studio                                         | 0                      | 8                      | al completamento delle                                   |
|                                                                            | Riepilogo scelta didattica                                        | 0                      | 8                      | sezioni precedenti                                       |
| B - Inserimento o modifica documento di identità                           |                                                                   | 0                      | 0                      | <ul> <li>Sezione correttamente<br/>completata</li> </ul> |
|                                                                            | Riepilogo Documenti di Identità                                   | 0                      | 6                      |                                                          |
| C - Titoli di accesso                                                      |                                                                   | 0                      | 6                      |                                                          |
|                                                                            | Dettaglio Titoli di Accesso                                       | 0                      | 0                      |                                                          |
| D - Immatricolazione                                                       |                                                                   | 0                      | 0                      |                                                          |
|                                                                            | Dati immatricolazione                                             | 0                      | 0                      |                                                          |
|                                                                            | Conferma Dati Immat                                               | 0                      | 0                      |                                                          |
| E - Riepilogo Immulticolarione                                             |                                                                   | 0                      | 0                      |                                                          |
|                                                                            | Indirizzo di fatturazione                                         | 0                      | 0                      |                                                          |
| Procedura di Immatricolazione                                              |                                                                   |                        |                        |                                                          |

## 2. SCEGLI IL CORSO DI STUDI

| A 1 2 3 4 >>  Immatricolazione: Scelta ce In questa pagina puol trovare Telenco dei | <b>prso di studio</b><br>Corsi di Laurea per cui è attiva la procedura di Immatricolazione online: procedi scegliendo attentamente il Corso a cui sei interessato                                                                                                    | Scegli il corso di studi al                                                                                                    |
|-------------------------------------------------------------------------------------|----------------------------------------------------------------------------------------------------|----------------------------------------------------------------------------------------------------|
| Facoltà                                                                             | Corso di Studio                                                                                                    | quale desideri                                                                                                    |
| Facoltà di Filosofia<br>Facoltà di Medicina e Chirurgia                             | <ul> <li>Corso di Laurea in Filosofia</li> <li>Corso di Laurea Magistrale in Filosofia del mondo contemporaneo</li> <li>Corso di Laurea Magistrale in Teoria e storia delle arti e dell'Immagine</li> <li>Corso di Laurea in Ricerca biotecnologica in medicina</li> <li>Corso di Laurea magistrale in Medicina e Chirurgia</li> <li>UniSR San Raffaele-Vascular Surgery-Grand Rounds</li> </ul> | <b>immatricolarti.</b><br>Poi clicca su "Avanti".<br>Ricorda che sono visibili solo i<br>corsi per i quali risulti in<br>posizione utile per<br>l'immatricolazione. |

# 3. FORNISCI LE INFORMAZIONI SULLA TUA CARRIERA ACCADEMICA

Dopo aver confermato le tue scelte, fornisci dichiarazioni aggiuntive sul tuo percorso accademico. Se vuoi richiedere la **contemporanea iscrizione** a due corsi di laurea come da legge 33/2022, indica "sì" e fornisci tutte le informazioni richieste. Ricorda che dovrai fornire le stesse informazioni anche nell'<u>autocertificazione</u> da allegare alla domanda di immatricolazione.

| Qui devi inserire i dettagli delle Dichiarazioni aggiuntive:       Dettaglio Iscrizione       Anno Accademico       2023                                         |  |
|----------------------------------------------------------------------------------------------------|--|
| Anno Accademico 2023                                                                                                    |  |
| Anno Accademico 2023                                                                                                    |  |
|                                                                                                    |  |
| Data Iscrizione 03/07/2023                                                                                                    |  |
| Facoltà Facoltà di Medicina e Chirurgia                                                                                                    |  |
| Corso di studio Corso di Laurea magistrale in Medicina e Chirurgia                                                                                               |  |
| Ordinamento di Corso di Studio Corso di Laurea magistrale in Medicina e Chirurgia                                                                                |  |
| Percorso di studio PERCORSO COMUNE                                                                                                    |  |
| Tipo iscrizione Immatricolazione standard                                                                                                    |  |
| Dopple Iscrizioni: DM 930 del 29 luglio 2022<br>Carriera legata a doppia iscrizione come da DM 930 del 29 luglio 2022* SI Si Si Si Si Si Si Si Si Si Si Si Si Si |  |
| Marti Avanti                                                                                                    |  |

#### 4. CARICA IL DOCUMENTO D'IDENTITA' E LA FOTO

Inserisci i dati relativi al tuo **documento di identità in corso di validità** e carica una copia del documento stesso cliccando su "**Inserisci nuovo documento di identità e/o l'allegato**". Quindi, clicca su **"Prosegui"**.

| Documenti di ider          | ntità            |                      |                      |                             |               |                |                  |
|----------------------------|------------------|----------------------|----------------------|-----------------------------|---------------|----------------|------------------|
| n questa pagina visualizzi | i dettagli del D | ocumento di Identità | precedentemente inse | riti e hai la possibilità d | di modificarl |                |                  |
| Tipologia Documento        | Numero           | Ente Rilascio        | Data Rilascio        | Data Scadenza               | Stato         | Nazione emiss. | Presenza allegat |
| Casta Identità             |                  | comune di            | 11                   | 11                          |               | ITALIA         | No               |

Nelle pagine successive ti verrà chiesto di caricare una foto che sarà poi **stampata sul badge** e utilizzata per il riconoscimento. Assicurati che la foto sia adeguata e rispetti i parametri richiesti. **Leggi attentamente le informazioni che seguono!** 

| □ << 2 B 1 2 C >>                                                                                                    |
|----------------------------------------------------------------------------------------------------|
| Upload the Photo                                                                                                    |
| Nella prossima pagina, dovrai caricare una tua foto personale (o aggiornare la foto glà inserita) simile alle fototessere dei documenti di identità: fai attenzione alle dimensioni specificate per non avere problemi<br>nell'Uploadi       |
| Ricorda che la foto viene stampata sul Badge ed è necessaria per il riconoscimento all'interno delle strutture universitarie: se non hai a disposizione una foto idonea, effettua il "Logout" e riprendi quando ne avrai una<br>disponibile. |
| Inderfu Avanti                                                                                                    |

#### Parametri da rispettare:

- foto frontale del volto
- volto ben visibile (no occhiali, cappelli, accessori ecc.)
- sfondo chiaro e neutro
- la foto deve essere in formato bitmap o jpeg
- risoluzione di almeno 300x400 pixel
- assicurati infine che la foto sia adeguata all'ambiente universitario e professionale!

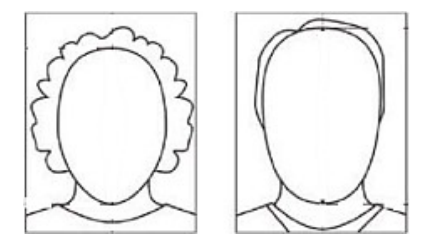

| UniSR Unistant de la familia                                                                                                    |        |
|----------------------------------------------------------------------------------------------------|--------|
| gistrazione: Foto personale                                                                                                    |        |
| Konare la futo da cancare e premere il pubante "opticad futor".                                                                               |        |
| ?                                                                                                    | Index. |
| Conspiring del'immagne nord supportes to 8 di services inferiori alla 13.<br>MOTE in order to uplicad the Photo citick on the "oplicad Photo" |        |

Per caricare la foto clicca su "Sfoglia": seleziona dal tuo Computer l'immagine e clicca su **"Upload foto"**. Una volta caricata la Foto, clicca su **"Conferma"**. Poi clicca **"Avanti"** 

#### **5. INSERISCI IL TITOLO DI SCUOLA SUPERIORE**

| < 2 F 1 G 1                               | >>                                                                      |                             |
|-------------------------------------------|-------------------------------------------------------------------------|-----------------------------|
| Dettaglio titoli richiesti                |                                                                         |                             |
| er proseguire nell'iscrizione a concors   | o è necessario indicare il titolo di studio conseguito oppure ancora de | a conseguire.               |
| i ricordiamo che il titolo di studio di s | cuola secondaria superiore è obbligatorio per la fase di Immatricolazi  | ione                        |
| Titoli di Studio Obbligator               | I                                                                       |                             |
|                                           | A Per proseguire è necessario completare l'inserimento di tutti i ti    | toli di studio obbligatori. |
| Stato<br>blocco Titolo                    | Note                                                                    | Stato<br>Titolo Azioni      |
| Titolo di Scuola Superiore                |                                                                         | Inserisci                   |
| Indietro Procedi                          |                                                                         |                             |
| Indietro Proced                           |                                                                         |                             |

Clicca su **"Inserisci"** per fornire i dati relativi al tuo diploma di scuola superiore.

#### **Ricerca Istituto Superiore**

#### Compila i campi con attenzione: **questa sezione è molto importante!**

Clicca su "**Cerca Istituto**" per ottenere la lista degli Istituti connessi ai dati inseriti.

| rement of most of the solu |                                                                    |  |
|----------------------------|--------------------------------------------------------------------|--|
| Provincia                  | Miano                                                              |  |
|                            | se in Italia                                                       |  |
| Comune/Città               | Miano                                                              |  |
| Comune testo libero        |                                                                    |  |
|                            | (Inserire il nome del Comune solo se non compare nella lista)      |  |
| Tipologia                  | Liceo Classico                                                     |  |
| Nominativo scuola          | Carduco                                                            |  |
|                            | (E' possibile indicare, anche parzialmente, il nome dell'istituto) |  |
| riteri di ordinamento      |                                                                    |  |
| Ordina Per                 | Isotuto                                                            |  |
| Ordinamento                | Ascendente                                                         |  |
| 6                          |                                                                    |  |
| Anna Tatitu                |                                                                    |  |

| Cerca IstRuto                           |                  |             |                |                      |                             |
|-----------------------------------------|------------------|-------------|----------------|----------------------|-----------------------------|
| Scelta dell'istituto di scuola s        | uperiore         |             |                |                      |                             |
| (spuntare se l'istituto non risulta pre | sente in elenco) |             |                |                      |                             |
| Scuola                                  | Indirizzo        | Comune      | Tipologia      | Tipologia istruzione | Tipologia istruzione (MIUR) |
| LICEO CLASSICO CARDUCCI                 | VIA BEROLDO, 9   | Milano (MI) | Liceo Classico | ISTITUTO PRINCIPALE  | ISTITUTO PRINCIPALE         |
| O LICEO CLASSICO CARDUCCI               | VIA BEROLDO9     | Milano (MI) | Liceo Classico |                      |                             |
| Indietro Procedi                        |                  |             |                |                      |                             |

Se ti compaiono due voci, scegli quella con indicazione "**istituto principale**"; se invece non compare nessuna voce in elenco, inserisci il flag apposito: prima però ricontrolla che i dati inseriti siano corretti!

#### Dati del Titolo di scuola superiore

| Tipo maturità*      | Maturità dassica                      |  |
|---------------------|---------------------------------------|--|
| anno conseguimento* | 2023                                  |  |
| Data conseguimento* | 26/06/2023                            |  |
|                     | (99/MM/yyyy)                          |  |
| Voto*               | 100                                   |  |
| Lode                | 0                                     |  |
| Indirizzo           |                                       |  |
| Anno Integrativo    | Nessuno                               |  |
|                     | O Anno integrativo in questo istituto |  |
|                     | O Anno integrativo in altro istituto  |  |
| Anno integrazione   |                                       |  |

Infine inserisci i dati relativi al tuo esame di maturità e clicca su "**procedi**" per continuare.

#### 6. FORNISCI I DATI RELATIVI AL TIPO DI IMMATRICOLAZIONE

| n questa pagina vengono richi                   | sti altri dati necessari all'immatricolazione.   |   |
|-------------------------------------------------|--------------------------------------------------|---|
| Tipo di immatricolazione                        |                                                  |   |
| Tipo:*                                          | Immatricolazione standard                        | v |
| Dati prima immatricolazione i                   | el sistema universitario                         |   |
| Anno Accademico:*                               | 2023/2024                                        |   |
| Data di prima                                   | 03/07/2023                                       |   |
| immatricolazione nel<br>sistema universitario:* | (gg/MM/yyyy)                                     |   |
| Ateneo di prima                                 | Università Vita-Salute San Raffaele              |   |
| immatricolazione nel<br>sistema universitario:* |                                                  |   |
| Ulteriori dati                                  |                                                  |   |
| Sedi:                                           | Milano - Università "Vita - Salute San Raffaele" | ~ |
| Categoria                                       | Studenti standard                                |   |
| Amministrativa:                                 |                                                  |   |
| Tipologia didattica:                            | Convenzionale                                    |   |

In questa pagina ti vengono richieste **informazioni molto importanti** sul tipo di immatricolazione:

- se è la tua prima immatricolazione in un'università in Italia, seleziona "immaricolazione standard"
- se hai presentato rinuncia a un precedente corso di studi, seleziona "studenti rinunciatari"
- se ti stai trasferendo da un altro corso di studi, seleziona "trasferimento in ingresso"

Compila i campi successivi **in modo congruo** alla tipologia di immatricolazione. **Attenzione**: se ti sei iscritto a un corso di studi **ma non hai mai frequentato una lezione**, devi comunque indicare quel corso come prima immatricolazione in Italia.

## 7. COMPILA I DOCUMENTI ED EFFETTUA IL PAGAMENTO

| In questa pagina sono rieplogati i das insenti per l'Immutricolazione enline.<br>Per completare la domanda di Jamatricolazione ed inviarla all'Ufficio Ammissioni devi proseguire con il caricamento dei documenti richiesti.<br>COMPLETA L'IMMATRICOLAZIONE CORJINE.                                                                           |                                                                                                    |  |  |  |                                                                                                    |  |  |  |
|----------------------------------------------------------------------------------------------------|----------------------------------------------------------------------------------------------------|--|--|--|----------------------------------------------------------------------------------------------------|--|--|--|
|                                                                                                    |                                                                                                    |  |  |  | Se non effettui il caricamento di tutti i documenti obbligatori e necessari, la tua domanda di Immatricolazione non vemà considerata. |  |  |  |
|                                                                                                    |                                                                                                    |  |  |  | Dati Immatricolazione                                                                                                    |  |  |  |
| Anno Accademico                                                                                                    | 2023                                                                                                    |  |  |  |                                                                                                    |  |  |  |
| Facoltà                                                                                                    | Facoltà di Medicina e Chirurgia                                                                                    |  |  |  |                                                                                                    |  |  |  |
| Tipo di immatricolazione                                                                                                    | Immatricolazione standard                                                                                          |  |  |  |                                                                                                    |  |  |  |
| Corso di Studio                                                                                                    | Corso di Laurea magistrale in Medicina e Chirurgia                                                                 |  |  |  |                                                                                                    |  |  |  |
| Percorso di Studio                                                                                                    | PERCORSO COMUNE                                                                                                    |  |  |  |                                                                                                    |  |  |  |
|                                                                                                    |                                                                                                    |  |  |  |                                                                                                    |  |  |  |
| Dati immatricolazione al Sistema Universitario                                                                                                    | 2023/2024                                                                                                    |  |  |  |                                                                                                    |  |  |  |
| Dati immatricolazione al Sistema Universitario<br>A.A. Immatricolazione 50<br>Data Immatricolazione 50                                                                                                    | 2023/2024<br>03/07/2023                                                                                            |  |  |  |                                                                                                    |  |  |  |
| Dati immatricolazione al Sistema Universitario<br>A.A. Immatricolazione 50<br>Data immatricolazione 50<br>Ateneo Immatricolazione 50                                                                                                    | 2023/2024<br>03/07/2023<br>Università Vita-Salute San Raffaele                                                     |  |  |  |                                                                                                    |  |  |  |
| Dati immatricolazione al Sistema Universitario<br>A.A. Immatricolazione 50<br>Data Immatricolazione 50<br>Ateneo Immatricolazione 50<br>Dati di immatricolazione Ateneo di Provenienza                                                                                                    | 2022/2024<br>03/07/2023<br>Universitä Vita-Salute San Raffaele                                                     |  |  |  |                                                                                                    |  |  |  |
| Dati immatricolazione al Sistema Universitario     A.A. Immatricolazione 50 Data Immatricolazione 50 Ateneo Immatricolazione 50 Dati di immatricolazione Ateneo di Provenienza Anno Accedenico di Inicio carriera                                                                                                    | 2022/3024<br>03/07/2023<br>Universitä Vita-Salute San Raffaele<br>2023/2024                                        |  |  |  |                                                                                                    |  |  |  |
| Dati immatricolazione al Sistema Universitario A.A. Immatricolazione 50 Data Immatricolazione 50 Atexeo Immatricolazione 50 Dati di immatricolazione Ateneo di Provenienza Anno Accedemico di inizio carriera Atexeo di inizio carriera                                                                                                    | 2023/2024<br>03/07/2023<br>Universitä Vita-Salute San Raffaele<br>2023/2024<br>Universitä Vita-Salute San Raffaele |  |  |  |                                                                                                    |  |  |  |
| Dati immatricolazione al Sistema Universitario     A.A. Immatricolazione 50 Data Immatricolazione 50 Dati di immatricolazione 50 Dati di immatricolazione Ateneo di Provenienza Anno Accedemico di inizio carriera Ateneo di inizio carriera                                                                                                    | 2023/2024<br>03/07/2023<br>Universitä Vita-Salute San Raffaele<br>2023/2024<br>Universitä Vita-Salute San Raffaele |  |  |  |                                                                                                    |  |  |  |
| Dati immatricolazione al Sistema Universitario A.A. Immatricolazione 50 Data Immatricolazione 50 Ateneo Immatricolazione 50 Dati di Immatricolazione Ateneo di Provenienza Anno Accedemico di Inicio carriere Ateneo di Inizio carriere Ateneo di Inizio carriere () non sono presenti allegati alla matricola                                  | 2023/2024<br>03/07/2023<br>Universitä Vita-Salute San Raffaele<br>2023/2024<br>Universitä Vita-Salute San Raffaele |  |  |  |                                                                                                    |  |  |  |
| Dati immatricolazione al Sistema Universitario A.A. Immatricolazione 50 Data Immatricolazione 50 Data Immatricolazione 50 Dati di immatricolazione Ateneo di Provenienza Anno Accademico di inizio carriera Ateneo di inizio carriera Ateneo di inizio carriera I non sono presenti alegati alla matricola Stampa Domanda di Immatricolazione © | 2023/2024<br>03/07/2023<br>Universitä Vita-Salute San Raffaele<br>2023/2024<br>Universitä Vita-Salute San Raffaele |  |  |  |                                                                                                    |  |  |  |
| Dati immatricolazione al Sistema Universitario A.A. Immatricolazione 50 Data Immatricolazione 50 Ateneo Immatricolazione 50 Dati di immatricolazione Ateneo di Provenienza Anno Accademico di Inizio carriere Ateneo di Inizio carriere Ateneo di Inizio carriere Stampa Domanda di Immatricolazione                                            | 2023/2024<br>03/07/2023<br>Uröversitä Vita-Salute San Raffaele<br>2023/2024<br>Uröversitä Vita-Salute San Raffaele |  |  |  |                                                                                                    |  |  |  |

Dopo aver controllato i dati e confermato le tue scelte, clicca su "**Stampa domanda di immatricolazione**" per ottenere il **modulo da compilare** e il **MAV da pagare**. Guarda la <u>guida alla</u> <u>compilazione della domanda di immatricolazione</u> ed effettua il pagamento della prima rata (la data sul MAV indica l'inizio delle immatricolazioni ed è puramente indicativa!).

## 8. VAI AL LINK "COMPLETA L'IMMATRICOLAZIONE ONLINE" E ALLEGA I DOCUMENTI

| Immatricolazione                                                                                                    |                                              |                                          |
|----------------------------------------------------------------------------------------------------|----------------------------------------------|------------------------------------------|
| In questa pagna sono nepelogati i dati menti per l'immatricolazione onine.<br>Per congletare la domanda di Immatricolazione ed invarla all'Ufficio Ammissioni devi proseguire con | il caricamento dei documenti richiesti.      |                                          |
| COMPLETA L'IMMATRICOLAZION<br>Se nos effettui il carcamento di butti i documenti didigatori e mecessari, la fue dumante di temat                                                  | E ONLINE<br>collatore nor vers' considerate. |                                          |
| - Dati Immatricelazione                                                                                                    |                                              |                                          |
| Anno Accademico                                                                                                    | 2023                                         | SALUTE II 'OD                            |
| Facoltà                                                                                                    | Facoltà di Medicina e Chivurgia              |                                          |
| Tipo di immatricolazione                                                                                                    | Immatricolatione standard                    |                                          |
| Corso di Studio                                                                                                    | Corso di Laurea magistrale in Medicina e C   |                                          |
| Percerse di Studio                                                                                                    | PERCORSO COMUNE                              |                                          |
| . Dati immatricolazione al Sistema Universitario                                                                                                    |                                              | Università Vita-Salut                    |
| A.A. Immatricolazione SU                                                                                                    | 2023/2024                                    | Allo revuestion Come Deffection          |
| Data Immabicolazione SU                                                                                                    | 65/07/2023                                   | San Ramaele                              |
| Alleneo Immatricolazione SU                                                                                                    | Universitä Vita-Salvte San Raffaele          |                                          |
| Dati di immatricolazione Ateneo di Provenienza                                                                                                    |                                              | SISTEMA DI AUTENTICAZIONE                |
| Anno Accademico di inizio carriera                                                                                                    | 2023/2024                                    |                                          |
| Ateneo di inizio carriera                                                                                                    | Universitä Vita-Salute San Raffaele          | ALITHENTIC ATION SYSTEM                  |
| O Non sono presenti allegati alla matricola                                                                                                    |                                              | AUTHENTICATION STSTEM                    |
| Stampa Domanda di Immutricolizzione                                                                                                    |                                              | Username                                 |
| 0                                                                                                    |                                              |                                          |
| Controlla pagamenti                                                                                                    |                                              | Password                                 |
|                                                                                                    |                                              |                                          |
|                                                                                                    |                                              | Login                                    |
|                                                                                                    |                                              | OGNI ACCESSO E' CONTROLLATO E REGISTRATO |

Una volta effettuato il pagamento e compilato i documenti, **clicca sul link "COMPLETA L'IMMATRICOLAZIONE ONLINE"** disponibile nella pagina di riepilogo dell'Intranet: verrai indirizzato al form UniSR. Accedi con le stesse credenziali dell'Intranet e **allega i documenti richiesti** per il tuo corso. I documenti in comune a tutti i corsi sono:

- la domanda di immatricolazione debitamente compilata (guarda la guida!)
- la ricevuta di pagamento
- l'autocertificazione debitamente compilata

Verifica sul sito se per il tuo corso di studi sono richiesti altri documenti!

## 9. COMPLETA E INVIA LA TUA DOMANDA DI IMMATRICOLAZIONE

| UniSR<br>Università Vira-Salute<br>San Raffacie                                                                                                    |                               |                  |  |  |  |
|----------------------------------------------------------------------------------------------------|-------------------------------|------------------|--|--|--|
| DOCUMENTI NECESSARI PER IL COMPLETAMENTO DOLL'IMMATRICOLAZIONE ONLINE / DOCUMENTS REQUIRED TO COMPLETE ONLINE ENROLLMENT                                                                                                    |                               |                  |  |  |  |
| Per completers is prevalent & instantionalisme and/or & biologistics curious   dependent distances in depandent distances in case di manaritation and distances in case di manaritation and distances in completers in andre completer be addre avector a sublicationalisme addre a l'andre distances in terrativa in andre completer be addre avector a sublicationalisme addre a l'andre distances in terrativa in andre completer be addre avector a sub- |                               |                  |  |  |  |
| International MD Program Carne & Laurea Magintule In Medicine e Chirurgia                                                                                                    |                               |                  |  |  |  |
| COCUMENTS OF CARGINE                                                                                                    |                               |                  |  |  |  |
| <ul> <li>Filed out and signed annulment form</li> </ul>                                                                                                    | Cont. des 15 aprile off       |                  |  |  |  |
| * Copy of the payment receipt of the first fution fee instalment                                                                                                    | Count day 15 aprile off       |                  |  |  |  |
| * Copy of the C1 level English language cartification                                                                                                    | Com. day 15 aprils of         |                  |  |  |  |
| * defideclaration (online form)                                                                                                    | Cont. dec 15. aprile off      |                  |  |  |  |
| For students with a non-Italian high school leaving certificate.<br>Copy of the secondary school leaving certificate translated into<br>Explain trailian or only the final and infiduate in one available pric,<br>certificate issued by the school with inference to the least year and<br>the indication of the path school with inference to the least year and<br>the indication of the path school with inference to the least year and                 | High Nesse Te adapteds        | (inter-types)    |  |  |  |
| For Non-EV Olicen already residing is italy copy of the residence permit                                                                                                    | High Nexus In additionals     | Carlos / Uphant  |  |  |  |
| biologic previously studied of other states (brivenistics: copy of<br>the transfer or withdrawn the out automated to the University they<br>Chiudi e invia                                                                                                    | (fight.) Nexas for adaptions. | (Sarra / Ialuar) |  |  |  |

Carica tutti i documenti richiesti per il tuo corso di laurea. Dopodiché clicca sul bottone "**Chiudi e invia**": la tua domanda è inviata!